# **PROFINET IO**

### SIMATIC MV440 Code Reading System

### FAQ • February 2010

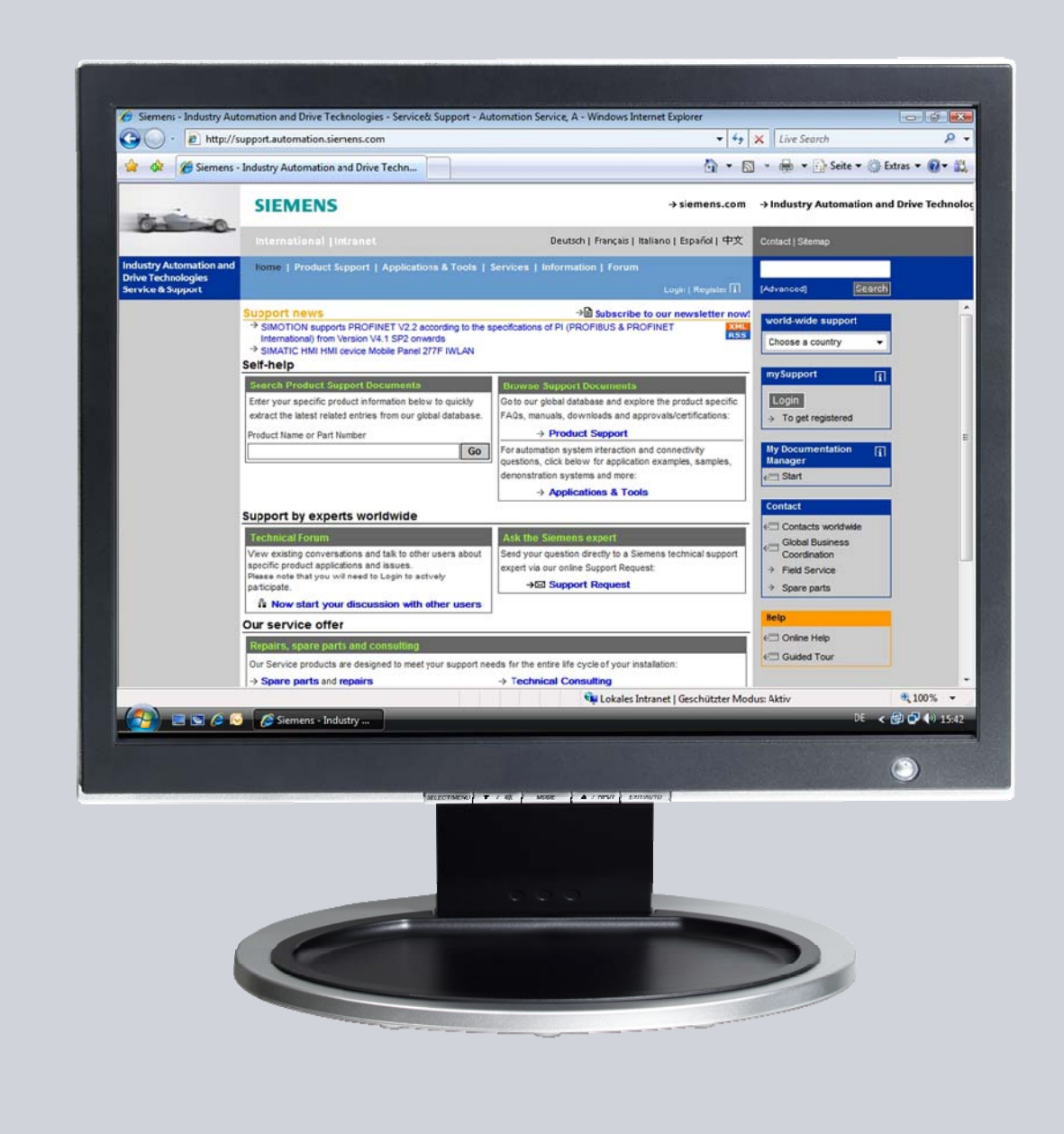

# Service & Support

Answers for industry.

# SIEMENS

This entry originates from the Service&Support Portal of Siemens AG, Sector Industry, Industry Automation and Drive Technologies. The conditions of use specified there apply (<u>www.siemens.com/nutzungsbedingungen</u>).

Go to the following link to download this document. http://support.automation.siemens.com/WW/view/en/41726666

### Question

How do you configure the SIMATIC MV440 code reading system as PROFINET IO device on the PROFINET IO system of a SIMATIC S7-300?

### Answer

Follow the instructions and notes listed in this document for a detailed answer to the above question.

# Contents

| 1 | Introduction4                                     | ł        |
|---|---------------------------------------------------|----------|
| 2 | Configuration in STEP 75                          | 5        |
|   | Insert station                                    | 55799 02 |
|   | Save, compile and download hardware configuration | 3        |
| 3 | Setup of the SIMATIC MV440 Code Reading System14  | ł        |
|   | Assign IP address                                 | 1<br>1   |
| 4 | S7 Program                                        | •        |

# 1 Introduction

The reading device is an optical code reader designed specially for the recognition and evaluation of a wide range of machine-readable codes in industrial production.

The list of readable codes includes all standard matrix codes and barcodes that can be reliably recognized.

The SIMATIC MV440 device family was designed with special focus on the following:

- Robustness
- Reliability
- Simple operability

The principal functions of the code reading device are the reading of codes and the measuring of code quality. Application of the SIMATIC MV440 product family covers practically all sectors of industrial production. Applications range from recognition of immobile parts to recognition of fast-moving parts on a conveyor system.

The SIMATIC MV440 code reading system has the following integrated communication interfaces:

- Ethernet 10/100 Mbit/s for TCP/IP and PROFINET IO
- 1 trigger input and 1 flash output
- MOBY-ASM
- RS232 with TxD and RxD
- 4 parameterizable digital I/Os

The code reading devices are extremely easy to commission and operate. In most cases, parameters are set automatically. If adjustment is necessary, you can set the parameters using the integrated web server via an Internet browser without prior installation of software.

Figure 1-1

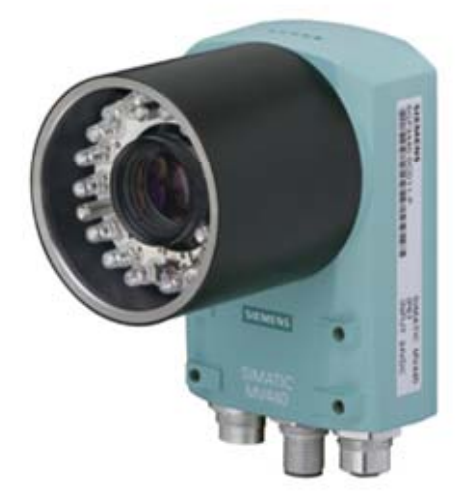

# 2 Configuration in STEP 7

In this example, we incorporate the SIMATIC MV440 HR code reading system as PROFINET IO device in the PROFINET IO system of a SIMATIC S7-300.

A CPU319-3PN/DP is used as PROFINET IO controller.

Figure Figure 2-1 shows the device configuration

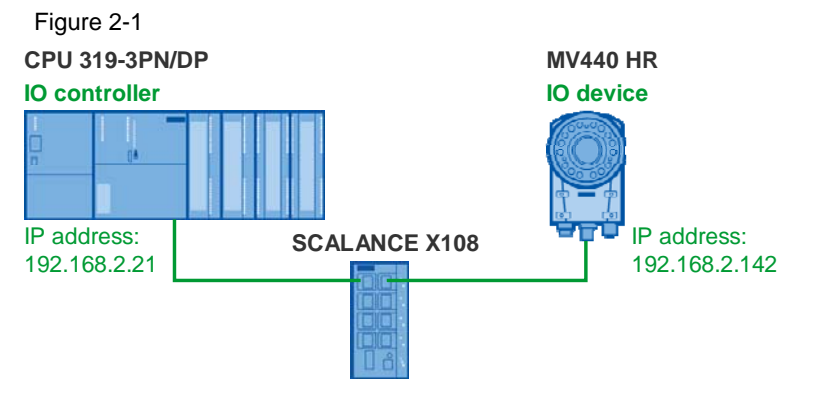

All you need for the connection are the software resources and information on the CD supplied with the SIMATIC MV440 code reading system.

Proceed to configure following the instructions below.

#### **Insert station**

In the SIMATIC Manager, create a new project and via the menu Insert  $\rightarrow$  Station  $\rightarrow$  SIMATIC 300 Station insert a new object "SIMATIC 300 Station".

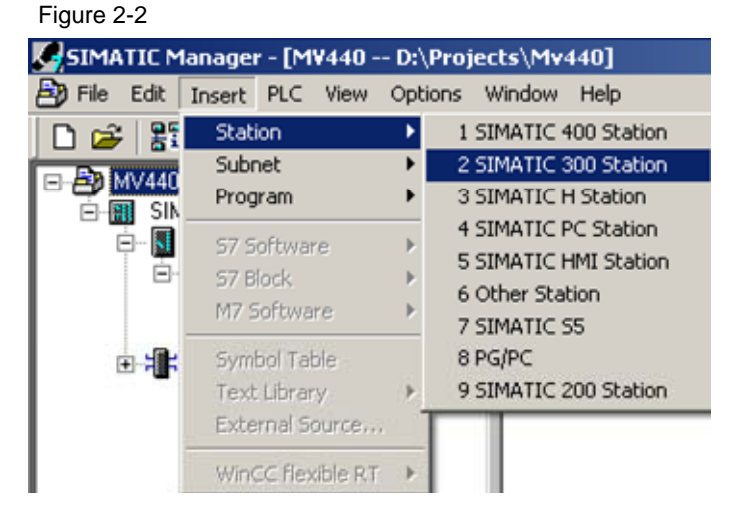

### **Configure SIMATIC 300 Station**

Open the hardware configuration of the SIMATIC 300 station.

In the hardware catalog, under SIMATIC 300  $\rightarrow$  RACK 300, select the rail and drag-and-drop this into the hardware configuration.

Figure 2-3

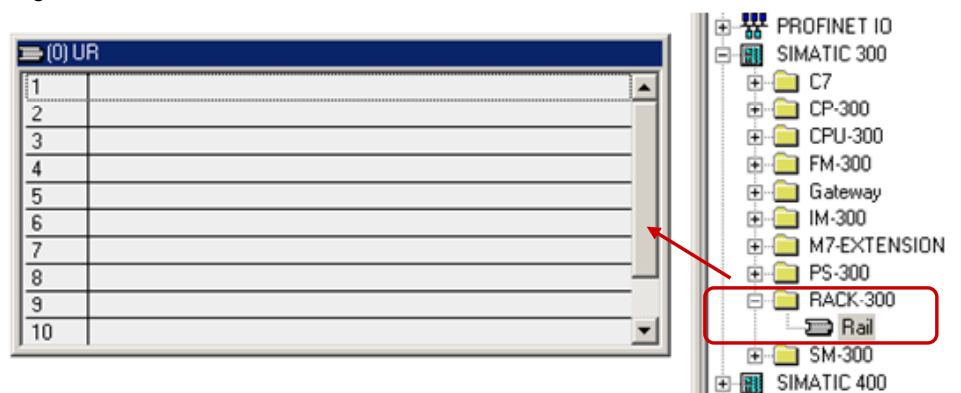

In the hardware catalog, select the CPU used and drag-and-drop this to slot 2 in the rack. A CPU 319-3PN/DP is used in this example. Figure 2-4

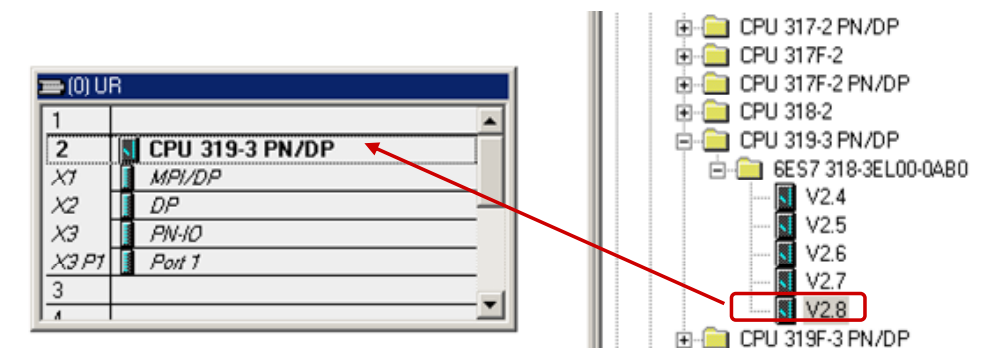

Alternatively, you can use the following CPUs. Table 2-1

| CPU             | MLFB                | Firmware version |
|-----------------|---------------------|------------------|
| CPU 315-2PN/DP  | 6ES7 315-2EH13-0AB0 | V2.5             |
|                 | 6ES7 315-2EH14-0AB0 | V3.1             |
| CPU 315F-2PN/DP | 6ES7 315-2FH13-0AB0 | V2.5             |
|                 | 6ES7 315-2FJ14-0AB0 | V3.1             |
| CPU 317-2PN/DP  | 6ES7 317-2EK13-0AB0 | V2.5             |
|                 | 6ES7 317-2EK14-0AB0 | V3.1             |
| CPU 317F-2PN/DP | 6ES7 317-2FK13-0AB0 | V2.5             |
|                 | 6ES7 317-2FK14-0AB0 | V3.1             |
| CPU 319F-2PN/DP | 6ES7 318-3FL00-0AB0 | V2.5             |

### Insert PROFINET IO system

Right-click on the PROFINET interface of the CPU 319-3PN/DP and select the menu item Insert PROFINET IO System. The Properties dialog of the PROFINET interface opens.

| Figure 2-5                                                |                                                                                                    |                                 |
|-----------------------------------------------------------|----------------------------------------------------------------------------------------------------|---------------------------------|
| (0) UR     1     2     X1     X2     DP     X3     PN/0.1 |                                                                                                    |                                 |
| X3 P7 Poil 1<br>3                                         | Copy<br>Paste                                                                                                    | Ctrl+C<br>Ctrl+V                |
| 4<br>5<br>6                                               | Replace Object<br>Add Master System<br>Disconnect Master System                                                                         |                                 |
| < <u> </u>                                                | Insert PROFINET IO System<br>Disconnect PROFINET IO System<br>PROFINET IO Domain Management<br>PROFINET IO Topology<br>Isochronous Mode |                                 |
| (0) UR                                                    | Specify Module                                                                                                    |                                 |
| Slot Module Order nu                                      | Delete                                                                                                    | Del                             |
| 2 CPU 319-3 PN/DP 6ES7 3<br>X1 MFVDP                      | Go To<br>Filter Assigned Modules                                                                                                    | ,                               |
| X2 DP<br>X3 PW/0.1                                        | Monitor/Modify                                                                                                    |                                 |
| X31 Fox 1<br>3<br>4                                       | Edit Symbols<br>Object Properties<br>Open Object With                                                                                   | <b>Alt+Return</b><br>Ctrl+Alt+O |
| 6                                                         | Assign Asset ID                                                                                                    |                                 |
| 7<br>8<br>9                                               | Product Support Information<br>FAQs<br>Find Manual                                                                                      | Ctrl+F2<br>Ctrl+F7<br>Ctrl+F6   |
|                                                           | Start Device Tool                                                                                                    |                                 |
|                                                           |                                                                                                    |                                 |

In the Properties dialog of the PROFINET interface, click on the "Properties" button.

| Figure | 2-6 |
|--------|-----|
|--------|-----|

| Properties - PN-IO-1 | (R0/52.3)                                            | × |
|----------------------|------------------------------------------------------|---|
| General Addresses    | PROFINET Synchronization Time-of-Day Synchronization |   |
| Short description:   | PN-10                                                |   |
| Device name:         | PN-I0-1                                              |   |
| ✓ Support device r   | eplacement without exchangeable medium               |   |
| Interface            |                                                      |   |
| Type:                | Ethernet                                             |   |
| Device number:       | 0                                                    |   |
| Address:             | 192.168.2.21                                         |   |
| Networked:           | yes Properties                                       |   |
| Comment:             |                                                      |   |
|                      | A                                                    |   |
|                      | -                                                    |   |
|                      | 21<br>                                               |   |
| ОК                   | Cancel Help                                          |   |

Enter the IP address of the CPU 319-3PN/DP and assign a subnet to the CPU 319-3PN/DP. Click on the "New" button to insert a new subnet.

Confirm the settings with "OK".

Figure 2-7

| Beneral       Parameters         IP address:       192.168.2.21         Subnet mask:       255.255.255.0         C       Use router | er                               |
|----------------------------------------------------------------------------------------------------|----------------------------------|
| Address: 192                                                                                                    | .168.2.21                        |
| Subnet:                                                                                                    | <u>N</u> ew                      |
| Subnet:<br>not networked<br>Ethernet(1)                                                                                             | <u>N</u> ew<br><u>Properties</u> |

#### Insert SIMATIC MV440 as PROFINET IO device

In the hardware catalog, under PROFINET IO  $\rightarrow$  Sensors  $\rightarrow$  MV400  $\rightarrow$  MV440, select the code reading system used and drag-and-drop it into the PROFINET IO system of the CPU319-3PN/DP. The SIMATIC MV440 HR code reading system is used in this example.

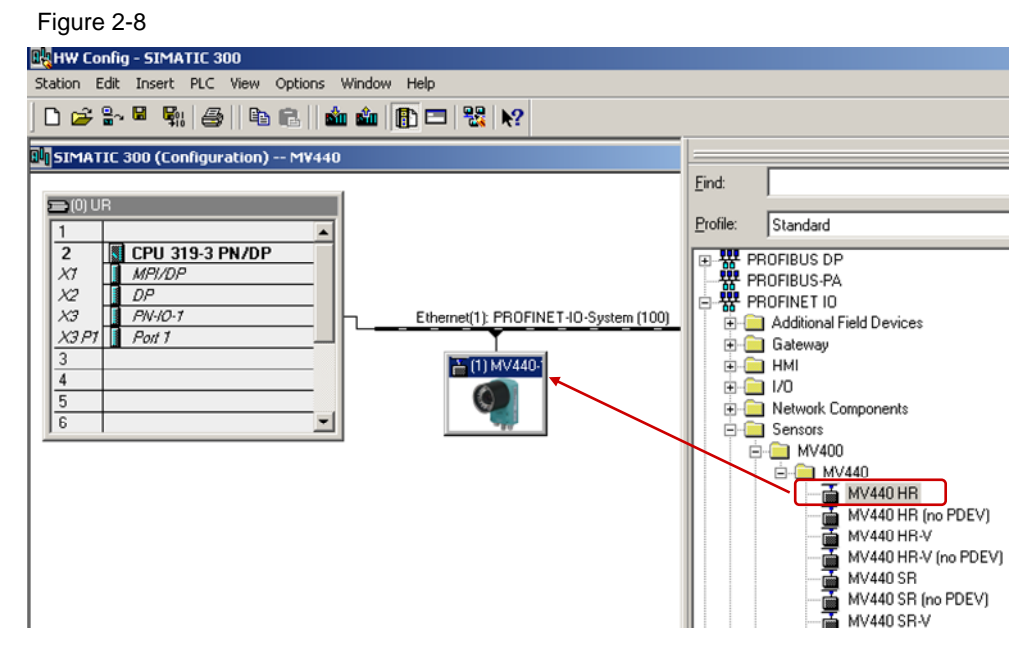

### Install GSD file of the MV400 code reading system

If the code reading system of the SIMATIC MV440 device family is not in the hardware catalog, install the GSD file via the menu Options → Install GSD file... The "Install GSD Files" dialog opens.

| '                           | iguie                   | 2-3  |                                      |                                                          |                    |                      |                          |        |    |
|-----------------------------|-------------------------|------|--------------------------------------|----------------------------------------------------------|--------------------|----------------------|--------------------------|--------|----|
| ł                           | HW Config - SIMATIC 300 |      |                                      |                                                          |                    |                      |                          |        |    |
| St                          | ation                   | Edit | Insert                               | PLC                                                      | View               | Options              | Window                   | Help   |    |
| 🗅 🚅 🔓 🖩 🗣 🎒 🗎               |                         |      | Custor                               | mize                                                     |                    | Ctrl+Alt+E           |                          |        |    |
| SIMATIC 300 (Configuration) |                         |      | Specifi<br>Config<br>Symbo<br>Report | y Module<br>j <b>ure Netwo</b><br>ol Table<br>t System B | irror              | Ctrl+Alt+T           |                          |        |    |
| Г                           | 2<br>X7                 |      | CPU 3<br>MPI/D                       | 8 <b>19-3</b>  <br>P                                     | PN/DF              | Edit Ca<br>Updat     | atalog Prol<br>e Catalog | file   |    |
|                             | X2<br>X3<br>X3 P        | 7    | DP<br>PN-IO-1<br>Port 1              |                                                          | Install<br>Install | HW Updal<br>GSD File | tes                      |        |    |
|                             | 3                       |      |                                      |                                                          |                    | Find in              | Service 8                | Suppor | rt |
| <u>4</u><br>5               |                         |      |                                      | Create                                                   | e GSD file f       | or I-De              | vice                     |        |    |

In the "Install GSD Files" dialog, click on the "Browse..." button. Select the directory in which the GSD file of the SIMATIC MV440 code reading system is stored.

Then the GSD file of the SIMATIC MV440 device family is displayed in the "Install GSD Files" dialog.

Select the GSD file and click on the "Install" button.

Upon completion of GSD file installation, click on the "Close" button to close the "Install GSD Files" dialog.

| tall GSD Files        |                  |                        | _          |                          |
|-----------------------|------------------|------------------------|------------|--------------------------|
| stall GSD Files:      | fro              | om the directory       | ×          |                          |
| :\GSD\GSD\PROFINET    |                  |                        |            | Browse                   |
| File                  |                  | Release                | Version L  | anguages                 |
| aSDML-V2.0-Siemens-MV | 440-20090126.xml | 0172672009 12:00:00 AM | V2.U E     | nglish, Lierman, French, |
|                       |                  |                        |            |                          |
|                       |                  |                        |            |                          |
|                       |                  |                        |            |                          |
|                       |                  |                        |            |                          |
|                       |                  |                        |            |                          |
| đ                     |                  |                        |            |                          |
| <u>( </u>             |                  |                        |            |                          |
| (                     |                  |                        |            |                          |
| • [<br>               | Show Log         | Select <u>A</u> ll De: | select All |                          |
| Install               | Show Log         | Select <u>A</u> ll Det | select All |                          |

# **Note** The GSD file is in the "VS130-2 Mode" directory on the CD included in the delivery package of the SIMATIC MV440 code reading system.

#### Define IP address and device name of the SIMATIC MV440 code reading system

In the hardware configuration, double-click on the SIMATIC MV440 code reading system. The Properties dialog of the SIMATIC MV440 code reading system opens.

In the Properties dialog of the SIMATIC MV440 code reading system, you enter the device name of the MV440. The device name "MV440" is used in this example. Click on the "Ethernet..." button.

| Figure 2 | -11 |
|----------|-----|
|----------|-----|

| roperties - M¥440-1     |                                                                |             | × |
|-------------------------|----------------------------------------------------------------|-------------|---|
| General                 |                                                                |             |   |
| Short description:      | MV440                                                          |             |   |
|                         | MV440 HR                                                       | ×           |   |
| Order No. / Firmware:   | 6GF3440-0GE10                                                  | _           |   |
| Family:                 | MV400                                                          |             |   |
| Device name             | MV440                                                          |             |   |
| GSD file:               | GSDML-V2.0-Siemens-MV440-20090126.xml<br>Change Release Number |             |   |
| Node in PROFINET I      | D System                                                       |             |   |
| De <u>v</u> ice number: | 1 PROFINET-IO-System (100)                                     |             |   |
| IP address:             | 192.168.2.142 <u>E</u> themet                                  |             |   |
| Assign [P address       | via IO controller                                              |             |   |
| Connect                 |                                                                |             |   |
|                         |                                                                | A           |   |
|                         |                                                                | -           |   |
| 1                       |                                                                | <u> </u>    |   |
| OK                      |                                                                | Cancel Help |   |

Enter the IP address of the SIMATIC MV440 code reading system. Figure 2-12

| operties - Ether            | net interface MV440                   |                                                                         |            |
|-----------------------------|---------------------------------------|-------------------------------------------------------------------------|------------|
| General Param               | eters                                 |                                                                         |            |
| IP address:<br>Sugnet mask: | <b>192.168.2.142</b><br>255.255.255.0 | Gateway<br>© Do not use router<br>© Use router<br>Address: 192.168.2.14 | 12         |
| Subnet:                     | ed                                    |                                                                         | New        |
| E memer ( )                 |                                       |                                                                         | Properties |
|                             |                                       |                                                                         | Dejete     |
| 01                          |                                       | Cance                                                                   |            |

#### Define input and output addresses of control byte

Mark the SIMATIC MV440 code reading system and in the slot table double-click on Slot 1 where the input and output addresses of the control byte of the SIMATIC MV440 code reading system are defined. The Properties dialog of the control byte opens.

| Figure 2-13                                                                                                    |               |           |           |                    |  |  |  |  |
|----------------------------------------------------------------------------------------------------|---------------|-----------|-----------|--------------------|--|--|--|--|
| HW Config - SIMATIC 300                                                                                                    |               |           |           |                    |  |  |  |  |
| Station Edit Insert PLC View Options Window Help                                                                                  |               |           |           |                    |  |  |  |  |
|                                                                                                    |               |           |           |                    |  |  |  |  |
|                                                                                                    |               |           |           |                    |  |  |  |  |
| 💵 SIMATIC 300 (Configuration) M¥440                                                                                               |               |           |           |                    |  |  |  |  |
| Ethernet(1):     PROFINE T-IO-System (100)       X1     MPI/DP       X2     DP       X3     PN-IO-1       X3PT     Poil 1       3 |               |           |           |                    |  |  |  |  |
| 1                                                                                                    |               |           |           |                    |  |  |  |  |
| ★ ⇒ (1) MV440                                                                                                    |               |           |           |                    |  |  |  |  |
| Slot 🚺 Module                                                                                                    | Order number  | I Address | Q address | Diagnostic address |  |  |  |  |
| 0 📑 NV440                                                                                                    | 66F3440-06E10 |           |           | 8186*              |  |  |  |  |
| X1 Interface                                                                                                    |               |           |           | 8185×              |  |  |  |  |
| X1 Fort 1                                                                                                    |               |           |           | 8184*              |  |  |  |  |
| 1 🚺 ControlByte                                                                                                    |               | 0         | 0         |                    |  |  |  |  |
| 2 UserData                                                                                                    |               | 256287    | 256287    |                    |  |  |  |  |

In the Properties dialog of the control byte, you switch to the "Addresses" tab. Enter "2" under Input address and Output address for "Control Byte".

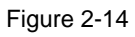

| Properties - (      | ControlByte - (I | R-/51)         |        | 2    |
|---------------------|------------------|----------------|--------|------|
| General Ad          | ddresses         |                |        |      |
| Inputs              | 2                | Process image: |        |      |
| End.                | 2                |                |        |      |
| Outputs -<br>Start: | 2                | Process image: |        |      |
| End:                | 0                | OB1 PI         |        |      |
|                     |                  |                |        |      |
| OK                  | ]                |                | Cancel | Help |

### Save, compile and download hardware configuration

Save and compile the hardware configuration of the CPU 319-3PN/DP. Then download the configuration into the CPU 319-3PN/DP.

| Figure 2-15                                                                                                    |                                                                       |
|----------------------------------------------------------------------------------------------------|-----------------------------------------------------------------------|
| 🖳 HW Config - SIMATIC 300                                                                                                    |                                                                       |
| Station Edit Insert PLC View Options Window Help                                                                                                    |                                                                       |
| D 🗢 🗣 🗣 👰   🖻 🖻 🕍 🎒 🗖 🗖 😤                                                                                                    | <b>₩</b> ?                                                            |
| BU SIMATIC 300 (Configuration) ₩440                                                                                                    |                                                                       |
| I         ▲           2         N         CPU 319-3 PN/DP           ×1         MPI/DP           ×2         DP           ×3         PN+I0-1           ×3 P1         Post 1           3         4           5         5 | Download<br>Save and Compile<br>Ethernet(1): PROFINET-ID-System (100) |

# 3 Setup of the SIMATIC MV440 Code Reading System

#### Assign IP address

Using the Primary Setup Tool, you can identify the MAC address and IP address of the SIMATIC MV440 code reading system in the Industrial Ethernet network.

If you have not yet commissioned the SIMATIC MV440 code reading system, then use the Primary Setup Tool to assign it an IP address. The IP address 192.168.2.142 is assigned to the SIMATIC MV44 code reading system in this example.

Figure 3-1

| <b>m</b>   18° AU ΞU                                |                                                                  |
|-----------------------------------------------------|------------------------------------------------------------------|
|                                                     | Ethernet interface MAC address 00-0E-8C-C4-68-53                 |
| 57-300 CP : 08-00-06-9C-4A-0B : 192.168.4.152       | Assign IP parameters                                             |
|                                                     | IP address 192 . 168 . 2 . 142                                   |
| SCALANCE W-700 : 00-0E-8C-BF-34-8D : 192.168.1.21   | Sugnet mask 255 . 255 . 255 . 0                                  |
|                                                     | ✓         Use router         192 . 168 . 2 . 1                   |
|                                                     | C Receive IP address from <u>D</u> HCP server<br>Identified by   |
| - ? Device name: mv440<br>- Ind. Ethernet interface | © <u>D</u> iient ID C <u>M</u> AC address C De <u>v</u> ice name |
|                                                     | ClienţID                                                         |
|                                                     | Assign Device Names                                              |
|                                                     | Device name: mv440                                               |
|                                                     | Assign Name                                                      |
|                                                     |                                                                  |

**Note** More information on commissioning the SIMATIC MV440 code reading system is available in the manual. The manual is available for downloading at this link:

http://support.automation.siemens.com/WW/view/en/35126583

#### Web-Based Management

You set up the SIMATIC MV440 code reading system via the Web-Based Management.

In the web browser, e.g. Internet Explorer, you enter the IP address 192.168.2.142 of the SIMATIC MV440 code reading system to open the Web-Based Management. The home page is displayed (see Figure 3-2). Click on the menu item "Setup" to switch to Setup mode.

| <u>File E</u> dit <u>V</u> iew F                                                                               | <u>a</u> vorites <u>T</u> ools <u>H</u> elp |                                                                                                    |                                                              |                                          |
|----------------------------------------------------------------------------------------------------|---------------------------------------------|----------------------------------------------------------------------------------------------------|--------------------------------------------------------------|------------------------------------------|
| 😪 🀼 🧕 SIMAT                                                                                                    | IC Code Reader                              |                                                                                                    | <u>ن</u>                                                     | • 🖾 - 🖶 • 🔂 Bage • 🎯 '                   |
| SIEMENS                                                                                                    | SIMATIC MV440 HR<br>Code reading systems    |                                                                                                    |                                                              | English                                  |
| <ul> <li>Home page</li> <li>Setup</li> <li>Live image</li> <li>Live image PDA</li> <li>Browser test</li> </ul> | LEMENS<br>SHAFTC                            | <ul> <li>Code reader<br/>revision level:</li> <li>Firmware<br/>version:</li> <li>Profinet IO<br/>device name:</li> <li>Network<br/>identification:</li> <li><u>Siemens.com</u></li> <li><u>Service &amp; Support</u></li> </ul> | 1<br>V02.01.00_06<br>MAC address:<br>IP mode:<br>IP address: | 00:0E:8C:C4:68:53<br>fix<br>192.168.4.33 |

In Setup mode, you click on the menu item "Connections".

Select the "Ports" tab and under Ethernet you select the IP mode "PROFINET Mode".

Enter the device name "MV440" under PROFINET IO. The device name must match the device name of the MV440 in hardware configuration (see Figure 2-11).

| SIEMENS                  | SIMATIC MV440 HR                             | English 🔽                     |
|--------------------------|----------------------------------------------|-------------------------------|
| User WEB  Password  text | Connections<br>Part 1/4: Interfaces          | WEB<br>?                      |
| Adjustment               | Ports Integration Result & string Digital VO |                               |
| ▶ Califirate             | Ethorpot                                     | BC 222                        |
| ► Connections            |                                              | RS-232                        |
| ▶ Training               |                                              | Baud rate. 57600 Dps          |
| ▶Run                     |                                              | Parity. Odd                   |
| ▶ Options                | Subnet mask.                                 |                               |
| ► Information            | Gateway:                                     | Time limit.                   |
| ▶ Maintain               |                                              | ТСР                           |
| ▶ Stop                   | Device name: MV440                           | IP address: 192 . 168 . 0 . 2 |
| ▶ Home                   | Time limit: 500 ms                           | Port: 8000                    |
|                          | Pulse time: 30 ms                            | Time limit: 0 sec.            |
|                          | Swap: S7                                     |                               |
|                          | ASM                                          | Archiving MM                  |
|                          | Baud rate: 115200 V hns                      | IP address: 192 168 0 10      |
| ф ф                      |                                              | Port: 8765                    |
| 880                      |                                              | Time limit 10 sec             |
| O POWER                  |                                              | inne innit. 10 set.           |
|                          |                                              |                               |

Select the "Integration" tab and then select "PROFINET IO" as source for the Trigger under Connection.

Also under Connection, likewise select "PROFINET IO" for String, Result and Control.

| SIEMENS                                                                                                    | SIMATIC MV440 HR                                                                                                    | English 🗾                                                                                                    |
|----------------------------------------------------------------------------------------------------|----------------------------------------------------------------------------------------------------|----------------------------------------------------------------------------------------------------|
| User WEB  Password *** Log on                                                                                                    | Connections<br>Part 2/4: Integration                                                                                                    | WEB<br>?                                                                                                    |
| <ul> <li>Adjustment</li> <li>Connections</li> <li>Training</li> <li>Run</li> <li>Options</li> <li>Information</li> <li>Maintain</li> <li>Stop</li> <li>Home</li> <li>Were</li> <li>POWER</li> <li>ETHERNET</li> </ul> | Ports     Integration     Result & string     Digital I/O       Connection     Trigger       Source:     PROFINET IO       Debouncing:     0       ms     Trigger string:       String:     PROFINET IO       Result:     PROFINET IO       Control:     PROFINET IO       Diagnostics transfer       Transfer images:     None       Transfer data records:     None       With transfer monitoring | Instructions:<br>Here, you specify the functions that<br>are linked to the interfaces<br>Info:<br>Not all combinations are permitted. You will<br>find more detailed information in the online<br>help. |

In Setup mode, you double-click on the menu item "Run". In Run mode you click on the "Start" button to start evaluation.

| SIEMENS                                                                                                    | SIMATIC MV440 HR                                                                                                    |                                                                                                    | English 🗾                     |
|----------------------------------------------------------------------------------------------------|----------------------------------------------------------------------------------------------------|----------------------------------------------------------------------------------------------------|-------------------------------|
| User WEB  Password  +++ Log on                                                                                                    | Processing mode                                                                                                    |                                                                                                    | <u>WEB</u><br>?               |
| <ul> <li>Adjustment</li> <li>Connections</li> <li>Training</li> <li>Run</li> <li>Options</li> <li>Information</li> <li>Maintain</li> <li>Stop</li> <li>Home</li> </ul> | Information:<br>When changing to processing<br>mode, the MV440 requires an<br>adaptation time to adapt itself to<br>the current code. You can avoid<br>this by storing codes in the<br>Trraining' part and selecting them<br><b>Select code</b><br>Code number: 1<br>Start<br>Trigger<br>Info: Code number 1 [1/5]<br>Read: 1<br>100.000% | 300<br>200<br>100<br>0<br>-100<br>200<br>-300<br>-500 -400 -300 -200 -100 0 100 200 300 400 500<br>-500 -400 -300 -200 -100 0 100 200 300 400 500 | <b>Quality:</b><br>Overall: - |
|                                                                                                    | NOK: 0<br>0.000%<br>Match: Off                                                                                                    | Result:                                                                                                    |                               |
| <ul> <li>POWER</li> <li>ETHERNET</li> <li>STATE/SF</li> </ul>                                                                                                    | Total counter: 1                                                                                                    | Show: All images                                                                                                    |                               |

# 4 S7 Program

The sample program "Example.zip" is located in the "VS130-2 Mode" directory on the CD included in the delivery package of the SIMATIC MV440 code reading system. Dearchive the sample program "Example.zip" in the SIMATIC Manager.

Copy the blocks of the dearchived sample program "Example.zip" into the S7 program of the CPU 319-3PN/DP. Double-click on the block FC1 "FB79\_APPLICATION" to open and change it.

Figure 4-1

| SIMATIC Manager - [M¥440       | D:\Projects\Mv440]  |                     |                     |
|--------------------------------|---------------------|---------------------|---------------------|
| By File Edit Insert PLC View 🤇 | Options Window Help |                     |                     |
| 🗅 🗃 🕌 🛲 🕹 🛍 🛍                  | 🚵 🔍 🖳 🖕 🐎           | - 🟥 💷 🔍 < No Filter | >                   |
| ⊡- <b>29</b> MV440             | Object name         | Symbolic name       | Created in language |
| E SIMATIC 319                  | 🚵 Systemdaten       |                     |                     |
| CPU 319-3 PN/DP                | 🖬 OB1               |                     | STL                 |
| E S7 program                   | 🖬 0B82              | 1/0_FLT1            | STL                 |
|                                | 🖬 0885              | OBNL_FLT            | STL                 |
| E State CP 343-1 Lean          | 🕀 OB86              | RACK_FLT            | STL                 |
|                                | OB100               | COMPLETE RESTART    | STL                 |
|                                | 🚰 FB79              | VS130-2_CONTROL     | STL                 |
|                                | FC1                 | FB79_APPLICATION    | STL                 |
|                                | FC2                 | CODE_CHANGEOVER     | STL                 |
|                                | DB48                | USER_DATA           | DB                  |
|                                | DB79                | VS130_FB79          | DB                  |
|                                | 2 VAT_79            | VAT_79              |                     |
|                                | 🚰 SFC14             | DPRD_DAT            | STL                 |
|                                | 🚰 SFC15             | DPWR_DAT            | STL                 |
|                                | 🚰 SFC20             | BLKMOV              | STL                 |
|                                | 🚰 SFC21             | FILL                | STL                 |
|                                | SFC24               | TEST_DB             | STL                 |
|                                | SFC58               | WR_REC              | STL                 |
|                                | SFC59               | RD_REC              | STL                 |
|                                | SFC64               | TIME_TCK            | STL                 |

In FC1 "FB79\_APPLICATION", you call the function block FB79 "VS130-2\_CONTROL".

For the input parameters LADDR\_CONTROL and LADDR\_STATUS, you specify the input and output addresses of the control byte you configured in the hardware configuration (see Figure 2-11). In this example, the following input and output addresses are used for the control byte: 2 (dec) = 2 (hex).

For the input parameters LADDR\_SEND and LADDR\_RECV, you specify the input and output addresses of the user data you configured in the hardware configuration (see Figure 2-11). In this example, the following input and output addresses are used for the user data: 256 (dec) = 100 (hex).

### Figure 4-2

| // Call FB79 |                                                       |
|--------------|-------------------------------------------------------|
| CALL "VS130  | -2 <u>CONTROL</u> , "VS130_FB79"                      |
| LADDR_STEUE  | R:=W#16#2 //Addresses from hardware configuration     |
| LADDR_STATU  | s:=w#16#2 I/O address control byte 2 (dez) = 2 (hex)  |
| LADDR_SEND   | =₩#16#100                                             |
| LADDR_RECV   | = W#16#100                                            |
| COMMAND      | :="VS130_FB79".COMMAND                                |
| PARAMI       | :=                                                    |
| RESET        | :="VS130_FB79".RESET //Reset errors                   |
| RECV         | :=P#DB48.DBX0.0 BYTE 500 //Area for recieve user data |
| ACTIVE       | :=                                                    |
| DONE         | :=                                                    |
| ERROR        | :=                                                    |
| ERRCODE      | :=                                                    |
| STATE        | :=                                                    |
| CODE_OUT     | :=                                                    |
| LENGTH       |                                                       |

Comment out the following program code (see Figure 4-4). Save the changes made in FC1 "FB79\_APPLICATION".

```
Figure 4-3
```

| //*** | Evalu   | ation  | of the       | interface signals                                       |    |
|-------|---------|--------|--------------|---------------------------------------------------------|----|
|       | UN<br>= | e<br>M | 2.0<br>201.1 | //WS130-2 error or restart<br>//WS130-2 error           |    |
|       | U<br>=  | e<br>M | 2.2<br>201.2 | //This signal starts a machine e.g<br>//Process release | J. |

//\*\*\* Start of the evaluation

| ט //<br>// י | E<br>= 1    | 10.0<br>A 2.6                                       | //Start the evaluation<br>//and set the trigger signal |
|--------------|-------------|-----------------------------------------------------|--------------------------------------------------------|
| //***        | Reset       | FB in case of error                                 |                                                        |
|              | U<br>U<br>S | M 201.0<br>"VS130_FB79".ERROR<br>"VS130_FB79".RESET | //Reset FB79-Errors                                    |
| //***        | VS130       | Reset                                               |                                                        |
|              | U<br>=      | M 201.3<br>A 2.7                                    | //VS130 Reset<br>//VS130 Reset                         |

Download the S7 program into the CPU 319-3PN/DP.

In the S7 program, double-click on the variables table "VAT\_79" to open it and set output A2.6=true.

| 1 IUUIC 4-4 |
|-------------|
|-------------|

| Table     | Edit Insert F        | LC Variable View Options | Window Help      |              |  |  |  |  |  |
|-----------|----------------------|--------------------------|------------------|--------------|--|--|--|--|--|
| -122      |                      |                          | × = = ×          | ? 96         |  |  |  |  |  |
| <b>11</b> | VAT_79 @MV           | 440\SIMATIC 319\CPU 319  | -3 PN/DP\57-Prog | gramm(5) ON  |  |  |  |  |  |
| 4         | Address              | Symbol                   | Display format   | Status value |  |  |  |  |  |
| 1         | A 2.6                |                          | BOOL             | true         |  |  |  |  |  |
| 2         | DB79.DBX 11          | 0 "VS130_FB79".RESET     | BOOL             | false        |  |  |  |  |  |
| 3         | M 201.0              |                          | BOOL             | false        |  |  |  |  |  |
| 4         |                      |                          |                  |              |  |  |  |  |  |
| 5         | //Signals statusbyte |                          |                  |              |  |  |  |  |  |
| 6         | E 2.0                |                          | BOOL             | true 🚺       |  |  |  |  |  |
| 7         | E 2.2                |                          | BOOL             | true         |  |  |  |  |  |
| 8         | E 2.3                |                          | BOOL             | false        |  |  |  |  |  |
| 9         | E 2.5                |                          | BOOL             | false        |  |  |  |  |  |
| 10        |                      |                          |                  |              |  |  |  |  |  |
| 11        | //FB-Parameter       | //FB-Parameter values    |                  |              |  |  |  |  |  |
| 12        | DB79.DBW 32          | "VS130_FB79".LENGTH      | DEC              | 10           |  |  |  |  |  |
| 13        | DB79.DBB 10          | "VS130_FB79".PARAM1      | DEC              | 0            |  |  |  |  |  |
| 14        | DB79.DBB 30          | "VS130_FB79".CODE_OUT    | DEC              | 0            |  |  |  |  |  |
| 15        | DB79.DBW 8           | "VS130_FB79".COMMAND     | HEX              | VV#16#0081   |  |  |  |  |  |
| 16        |                      |                          |                  |              |  |  |  |  |  |
| 17        | DB79.DBX 22          | 0 "VS130_FB79".ACTIVE    | BOOL             | 📘 true       |  |  |  |  |  |
| 18        | DB79.DBX 22          | 1 "VS130_FB79".DONE      | BOOL             | true         |  |  |  |  |  |
| 19        | DB79.DBX 22          | 2 "VS130_FB79".ERROR     | BOOL             | false        |  |  |  |  |  |
| 20        |                      |                          |                  |              |  |  |  |  |  |
| 21        | M 202.0              |                          | BOOL             | false        |  |  |  |  |  |
| 22        | M 202.1              |                          | BOOL             | false        |  |  |  |  |  |
| 23        | M 202.2              |                          | BOOL             | false        |  |  |  |  |  |
| 24        | M 202.4              |                          | BOOL             | false        |  |  |  |  |  |
|           |                      |                          |                  |              |  |  |  |  |  |

In this example, a QR code is recognized and evaluated by the MV440 code reading system. The data is saved in data block DB48 of the CPU 319-3PN/DP.

Figure 4-5

| Kad/Stl/FBD -                                       | @DB48 "l | ISER_DATA" MV440\ | SIMATIC 3 | 19\CPU 319-3 PN/I | DP\\DB48 ONLI |  |  |  |  |  |
|-----------------------------------------------------|----------|-------------------|-----------|-------------------|---------------|--|--|--|--|--|
| File Edit Insert PLC Debug View Options Window Help |          |                   |           |                   |               |  |  |  |  |  |
|                                                     |          |                   |           |                   |               |  |  |  |  |  |
|                                                     |          |                   |           |                   |               |  |  |  |  |  |
| X                                                   |          |                   | -         |                   |               |  |  |  |  |  |
|                                                     | Address  | Name              | Туре      | Initial value     | Actual value  |  |  |  |  |  |
|                                                     | 0.0      | user_data[0]      | CHAR      | 1.1               | 'T'           |  |  |  |  |  |
|                                                     | 1.0      | user_data[1]      | CHAR      | 1.1               | 'h'           |  |  |  |  |  |
|                                                     | 2.0      | user_data[2]      | CHAR      | 1.1               | 'i'           |  |  |  |  |  |
|                                                     | 3.0      | user_data[3]      | CHAR      | 1.1               | 's'           |  |  |  |  |  |
|                                                     | 4.0      | user_data[4]      | CHAR      | 1.1               | • •           |  |  |  |  |  |
|                                                     | 5.0      | user_data[5]      | CHAR      | 1.1               | 'i'           |  |  |  |  |  |
|                                                     | 6.0      | user_data[6]      | CHAR      | 1.1               | 's'           |  |  |  |  |  |
|                                                     | 7.0      | user_data[7]      | CHAR      | 1.1               | • •           |  |  |  |  |  |
|                                                     | 8.0      | user_data[8]      | CHAR      | 1.1               | 'a'           |  |  |  |  |  |
|                                                     | 9.0      | user_data[9]      | CHAR      | 1.1               | • •           |  |  |  |  |  |
|                                                     | 10.0     | user_data[10]     | CHAR      | 1.1               | 't'           |  |  |  |  |  |
|                                                     | 11.0     | user_data[11]     | CHAR      | • •               | 'e'           |  |  |  |  |  |
|                                                     | 12.0     | user_data[12]     | CHAR      | 1.1               | 's'           |  |  |  |  |  |
|                                                     | 13.0     | user_data[13]     | CHAR      | 1.1               | 't'           |  |  |  |  |  |
|                                                     | 14.0     | user_data[14]     | CHAR      | 1.1               | .1.           |  |  |  |  |  |
|                                                     | 15.0     | user_data[15]     | CHAR      | 1.1               | . j. i        |  |  |  |  |  |
|                                                     | 16.0     | user_data[16]     | CHAR      | 1.1               |               |  |  |  |  |  |

Note

Go to the following link to generate a random barcode for testing:

http://www.tec-it.com/online-demos/tbarcode/barcode-generator.aspx?LANG=en